#### Note ICD41 aux clubs

A partir de cette saison, les ICD41 seront gérés via le site Badnet

Voici les différentes étapes à réaliser pour la mise en œuvre ! N'oubliez pas

que nous sommes joignables par mail et par téléphone si vous avez besoin d'aide !

Bons matchs à tous !

# I- Préalables :

-prendre connaissance du règlement et des annexes des ICD41,

-inscrire vos équipes via le formulaire d'inscription en renseignant bien les Capitaines de vos équipes,

-licencier rapidement vos capitaines si ce n'est pas fait,

# II- Configuration des comptes :

-Configurer différents comptes Badnet (<u>https://www.badnet.org/Src/</u>) via le choix nouveau compte en haut à droite,

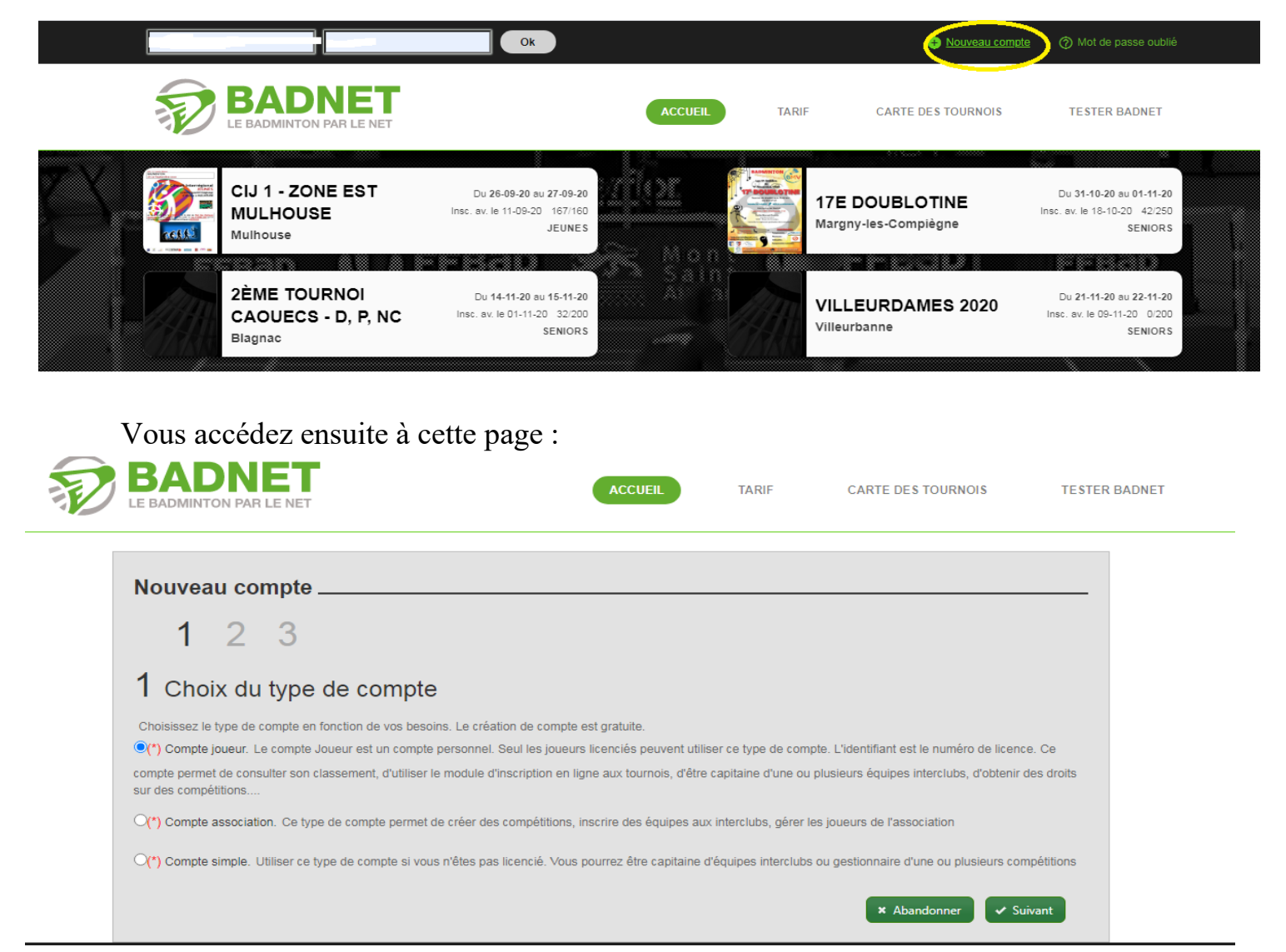

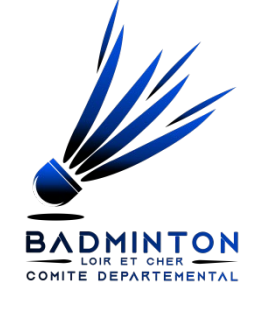

A ce stade, vous devez créer :

- Un compte club via votre numéro d'affiliation, qui vous servira à la gestion de vos équipes interclubs,
- Un compte capitaine pour chacun des capitaines (à créer individuellement avec son numéro de licence) pour la gestion de son équipe tout au long de la saison.

Attention, vous ne pouvez devenir capitaine que quand le Comité aura paramétré les divisions et les équipes.

Vous trouverez ci-dessous un tutoriel très complet pour les capitaines qui vous guidera dans toutes les étapes nécessaires tout au long de la saison : https://www.youtube.com/watch?v=Hnpe91Pq54A&t=284s

http://esmbadminton.fr/wp-content/uploads/2015/11/TUTORIEL-BADNETinterclubs.pdf

# III- La gestion des équipes

Tout au long de la saison, vous pouvez être amenés à modifier la constitution de vos équipes (remplacements, nouveau joueur, changement de joueur lié à un changement de classement...). Tous ces éléments sont possibles via votre compte club.

Vous trouverez ci-dessous un tutoriel très complet sur la gestion des équipes :

https://www.youtube.com/watch?v=6Y72J-6jIek&t=8s

### **IV- Remontée des résultats**

A la fin de la rencontre, en tant qu'équipe hôte, vous devez rentrer les résultats avec votre compte capitaine (toute la procédure est expliquée dans le lien vidéo ou PDF fourni au dessus).

Après validation, le capitaine adverse sera prévenu et aura lui aussi à la valider les scores de la rencontre.

Une fois cela effectué, la remontée des résultats sera retransmise à la Commission ICD41 concernée qui se chargera de la rentrer sur Poona.